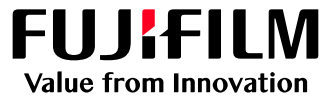

# ApeosWiz Cloud ODP サイト・アクセス先変更 2023年2月15日~

以下の富士フイルムのサイトへのアクセスに変更されました 「<u>https://cloudodp.fujifilm.com/guestweb/</u>」

# Webブラウザーからの利用方法

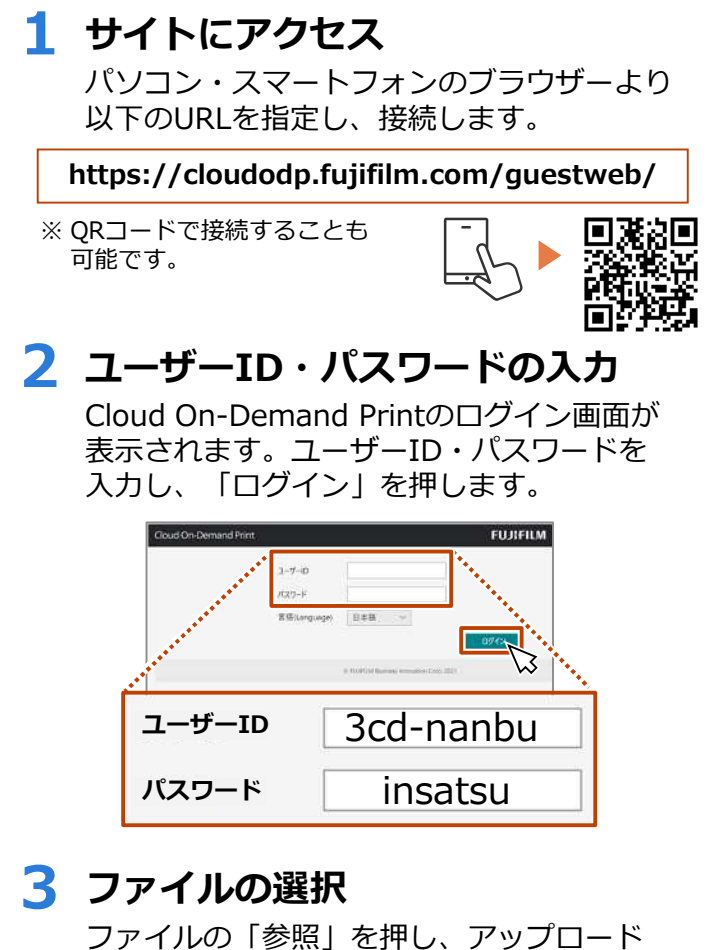

ファイルの「参照」を押し、アップ するファイルを選択します。

※ドロップ領域へのファイルのドラッグ&ドロップでも アップロードできます。

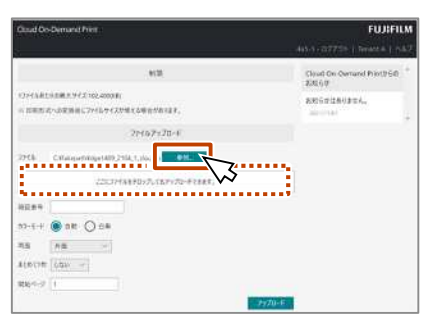

### 富士フイルム ビジネス イノペーションジャパン株式会社 〒135-0061 東京都江東区豊洲2-2-1

Tel 03-6630-8000 https://www.fujifilm.com/fb/company/fbj

#### FUJIFILM、およびFUJIFILM ロゴは、富士フイルム株式会社の登録商標または商標です。 本ドキュメント上に記載・表示された社名または商品名などは、各社の登録商標または商標です。 本ドキュメントの内容は2021年11月現在のものです。

## 4 暗証番号の設定

暗証番号(数字4桁)を入力し、 「アップロード」を押します。 ※ 暗証番号を控えておいてください。

| FUXFILA                            |  |
|------------------------------------|--|
| 445.1 - 077739   Terust &   745    |  |
| Cloud On-Demand Printbild<br>ERG51 |  |
| ROSPERSOR                          |  |
|                                    |  |
|                                    |  |

# 5 プリント予約番号の確認

ファイルがアップロードされたことを確認 します。

### 「プリント予約番号」をメモします。

※ この画面を閉じるとプリント予約番号を 確認できなくなりますのでご注意ください。

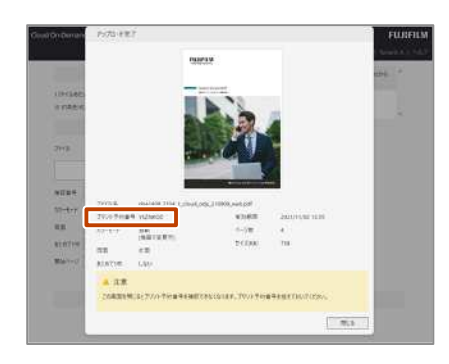